## ИНСТАЛИРАНЕ НА UCC Root CA В СЕРТИФИКАТНОТО ХРАНИЛИЩЕ НА WINDOWS 7

UCC Root CA сертификатът се изтегля от

<u>https://mailbox.uni-sofia.bg/ca/cacerts/UCC\_Uni\_Sofia\_Root\_CA.crt</u>, като се записва като файл на харддиска!!!

Процедурата се прави само, ако UCC Root CA сертификата не е инсталиран в сертификатното хранилище на Windows 7!!!

## 1 Натискат се клавишите Win+R (където Win е уиндоус клавиша) и в полето се пише "mmc"

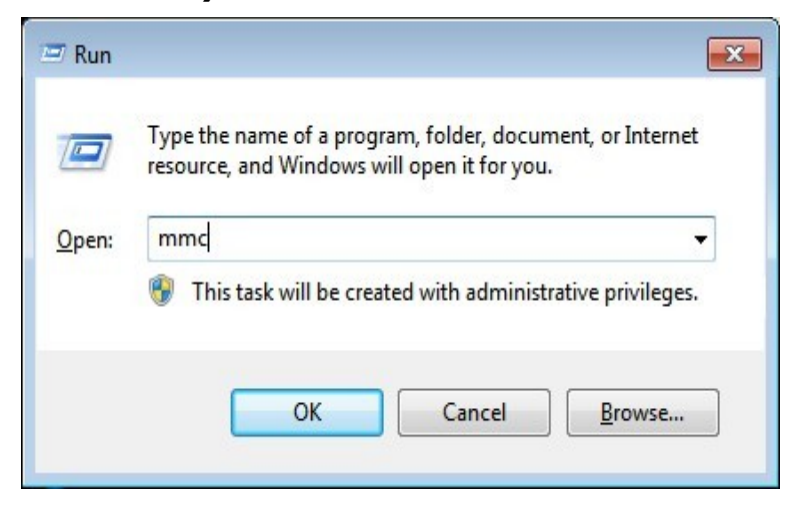

## 2 Отваря се следният прозорец

| Console1 - [Console Roo | ot]              |                                          |          |                |
|-------------------------|------------------|------------------------------------------|----------|----------------|
| 🚟 File Action View      | Favorites Window | Help                                     |          | _ & ×          |
|                         |                  |                                          |          |                |
| Console Root            | Name             |                                          |          | Actions        |
|                         |                  | There are no items to show in this view. | is view. | Console Root 🔺 |
|                         |                  |                                          |          | More Actions   |
|                         |                  |                                          |          |                |
|                         |                  |                                          |          |                |
|                         |                  |                                          |          |                |
|                         |                  |                                          |          |                |
|                         |                  |                                          |          |                |
|                         |                  |                                          |          |                |
|                         |                  |                                          |          |                |

## 3 От менюто "File" се избира "Add/Remove Snap-in"

| Con     | sole1 - [Console Root]                                                          |                            |                            |                                         |
|---------|---------------------------------------------------------------------------------|----------------------------|----------------------------|-----------------------------------------|
| File    | Action View Favorites Window                                                    | Help                       |                            | _ 8 ×                                   |
|         | New<br>Open<br>Save<br>Save As                                                  | Ctrl+N<br>Ctrl+O<br>Ctrl+S | tems to show in this view. | Actions<br>Console Root<br>More Actions |
|         | Options     1 C:\Windows\system32\compmgmt       2 C:\Windows\system32\services |                            |                            |                                         |
|         | Exit                                                                            |                            |                            |                                         |
| Enables | you to add snap-ins to or remove them fr                                        | om the snap                | in console.                |                                         |

# 4 Показва се следният прозорец. Избираме "Certificates" и натискаме бутона "Add"

|                       | Mandan        |   |       | Console Root | Edit Extensions |
|-----------------------|---------------|---|-------|--------------|-----------------|
| nap-in                | vendor        |   |       |              | Euri Extensions |
| ActiveX Control       | Microsoft Cor |   |       |              | Remove          |
| Authorization Manager | Microsoft Cor |   |       |              |                 |
| Certificates          | Microsoft Cor | Ξ |       |              |                 |
| Component Services    | Microsoft Cor |   |       |              | Move Up         |
| Computer Managem      | Microsoft Cor |   |       |              | Move Down       |
| Device Manager        | Microsoft Cor |   | Add > |              |                 |
| Disk Management       | Microsoft and |   | 1     |              |                 |
| Event Viewer          | Microsoft Cor |   |       |              |                 |
| Folder                | Microsoft Cor |   |       |              |                 |
| Group Policy Object   | Microsoft Cor |   |       |              |                 |
| IP Security Monitor   | Microsoft Cor |   |       |              |                 |
| IP Security Policy M  | Microsoft Cor |   |       |              |                 |
| Link to Web Address   | Microsoft Cor | - |       |              | Advanced        |
|                       |               |   |       | L            |                 |
| cription:             |               |   |       |              |                 |

5 Избира се "Computer account"

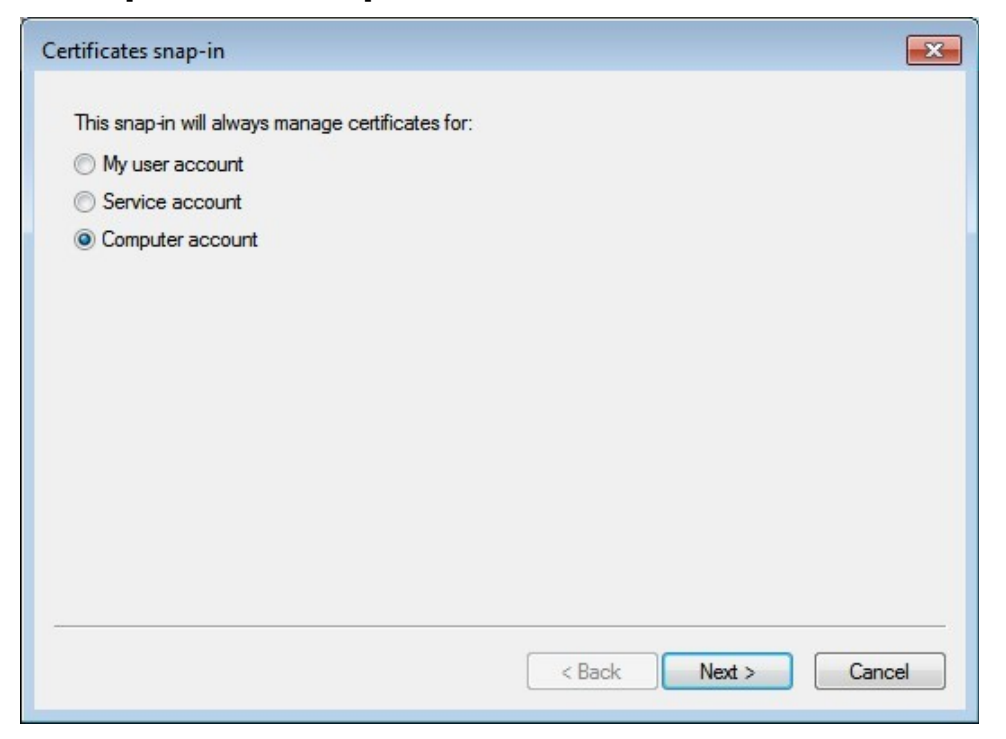

6 Оставя се на избраното (Local Computer) и се натиска бутона "Finish"

| Select Computer                                                                                  |                                                                                |
|--------------------------------------------------------------------------------------------------|--------------------------------------------------------------------------------|
| Select the computer you wa<br>This snap-in will always ma                                        | nt this snap-in to manage.<br>Inage:<br>computer this console is running on)   |
| <ul> <li>Another computer:</li> <li>Allow the selected co<br/>only applies if you sav</li> </ul> | mputer to be changed when launching from the command line. This e the console. |
|                                                                                                  |                                                                                |
|                                                                                                  |                                                                                |
|                                                                                                  | < Back Finish Cancel                                                           |

### 7 От активният прозорец се натиска бутона "ОК"

| ActiveX Control Manager M<br>Authorization Manager M<br>Certificates M<br>Component Services M<br>Computer Managem M | Microsoft Cor<br>Microsoft Cor<br>Microsoft Cor<br>Microsoft Cor | m    |       | Certificates (Local Computer) | Remove      |
|----------------------------------------------------------------------------------------------------|------------------------------------------------------------------|------|-------|-------------------------------|-------------|
| ActiveX Control N<br>Authorization Manager N<br>Certificates N<br>Component Services N<br>Computer Managem N         | Microsoft Cor<br>Microsoft Cor<br>Microsoft Cor<br>Microsoft Cor | ш    |       |                               | Remove      |
| Authorization Manager M<br>Certificates M<br>Component Services M<br>Computer Managem M                              | Microsoft Cor<br>Microsoft Cor<br>Microsoft Cor                  | ш    |       |                               |             |
| Component Services N<br>Computer Managem N                                                                           | Microsoft Cor                                                    | ш    |       |                               |             |
| Component Services N<br>Computer Managem N                                                                           | Microsoft Cor                                                    |      | 1     |                               | Marialla    |
| Computer Managem N                                                                                                   |                                                                  |      |       | Move                          | Move up     |
|                                                                                                    | Microsoft Cor                                                    |      |       |                               | Move Down   |
| Device Manager                                                                                                    | Microsoft Cor                                                    |      | Add > |                               |             |
| Disk Management                                                                                                    | Microsoft and                                                    |      |       |                               |             |
| Event Viewer N                                                                                                    | Microsoft Cor                                                    |      |       |                               |             |
| Folder N                                                                                                    | Microsoft Cor                                                    |      |       |                               |             |
| Group Policy Object N                                                                                                | Microsoft Cor                                                    |      |       |                               |             |
| IP Security Monitor                                                                                                  | Microsoft Cor                                                    |      |       |                               |             |
| IP Security Policy M N                                                                                               | Microsoft Cor                                                    |      |       |                               |             |
|                                                                                                    |                                                                  | 1000 |       |                               | Advanced    |
| Link to Web Address                                                                                                  | Microsoft Cor                                                    | Ŧ    |       |                               | Havancedini |
| Link to Web Address N                                                                                                | Microsoft Cor                                                    | Ŧ    |       |                               | Advancediti |
| IP Security Monitor M<br>IP Security Policy M M                                                                      | Microsoft Cor<br>Microsoft Cor                                   |      |       |                               | Advan       |

8 От хранилището на целия компютър (Certificates (Local Computer)) се избира папката "Trusted Root Certificates", а от там подпапката "Certificates". С натискане на десен бутон на мишката се избира "All Tasks" -> "Import..."

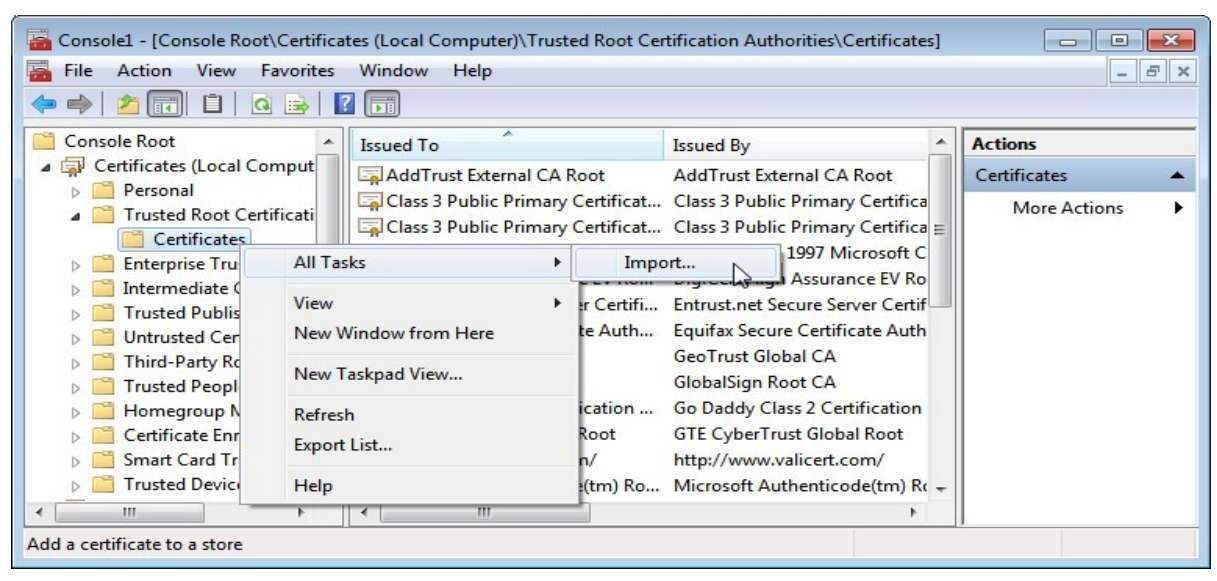

9 Отваря се "магьосник" за импортиране на сертификат. Натиска се бутон "Next"

| Certificate Import Wizard | <b>X</b>                                                                                                    |
|---------------------------|----------------------------------------------------------------------------------------------------|
|                           | Welcome to the Certificate Import<br>Wizard         This wizard helps you copy certificates, certificate trust<br>lists, and certificate revocation lists from your disk to a<br>certificate store.         A certificate, which is issued by a certification authority, is<br>a confirmation of your identity and contains information<br>used to protect data or to establish secure network<br>connections. A certificate store is the system area where<br>certificates are kept.         To continue, dick Next. |
|                           | < Back Next > Cancel                                                                                                    |

10 Избира се файлът с UCC Root CA сертификата с бутона "Browse". След като е избран се натиска бутона "Next"

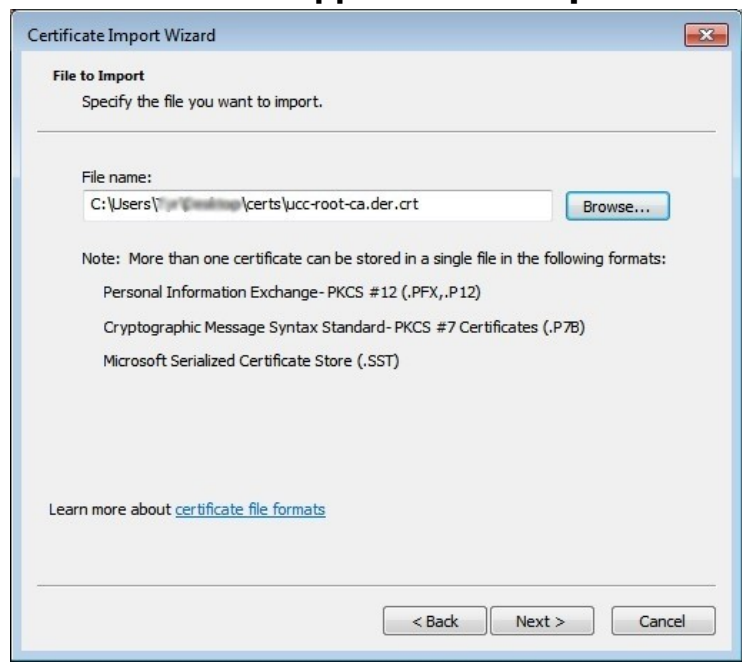

#### 11 Оставяме на избраното и натискаме бутона "Next"

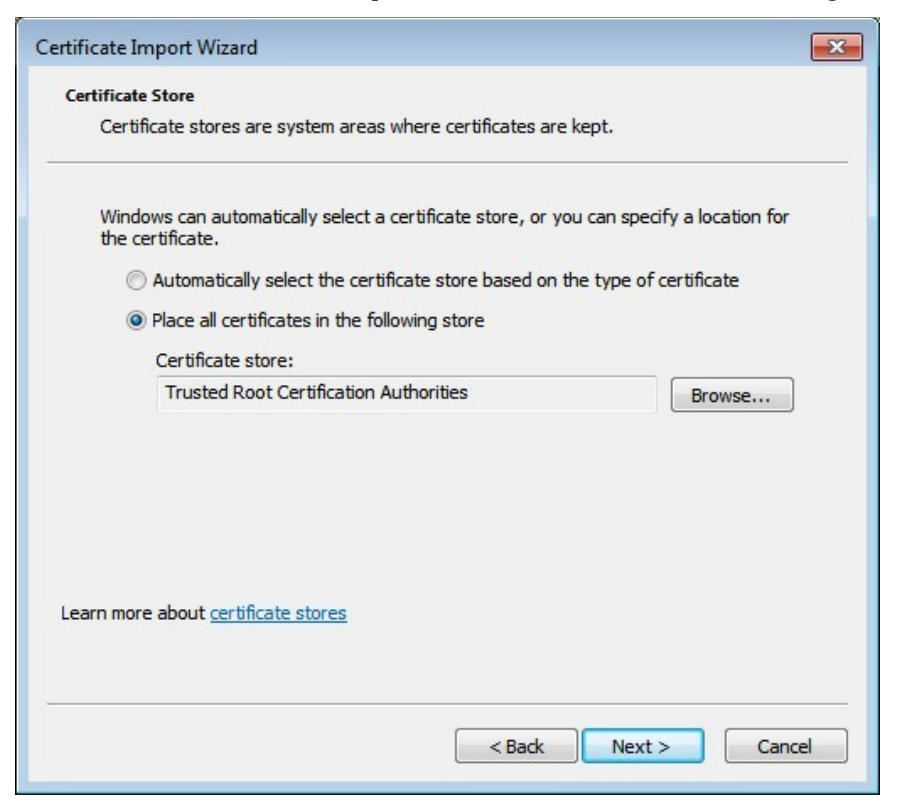

12 Сертификатът е импортиран в хранилището. Натискаме бутона "Finish" и след това "OK"

| Certificate Import Wizard |                                                                                                    | ×                                                                  |  |
|---------------------------|----------------------------------------------------------------------------------------------------|--------------------------------------------------------------------|--|
|                           | Completing the Certificate Import<br>Wizard<br>The certificate will be imported after you dick Finish.<br>You have specified the following settings: |                                                                    |  |
|                           | Certificate Store Selected by U<br>Content<br>File Name                                                                                              | Seer Trusted Root Certifica<br>Certificate<br>C:\Users\Tyr\Desktop |  |
|                           | <                                                                                                    | •                                                                  |  |
|                           | < Back                                                                                                    | Finish Cancel                                                      |  |